## くご予約が確定して、直接医療機関と予約変更をした場合>

① i-wellness のトップ画面「予約」ボタンを押す

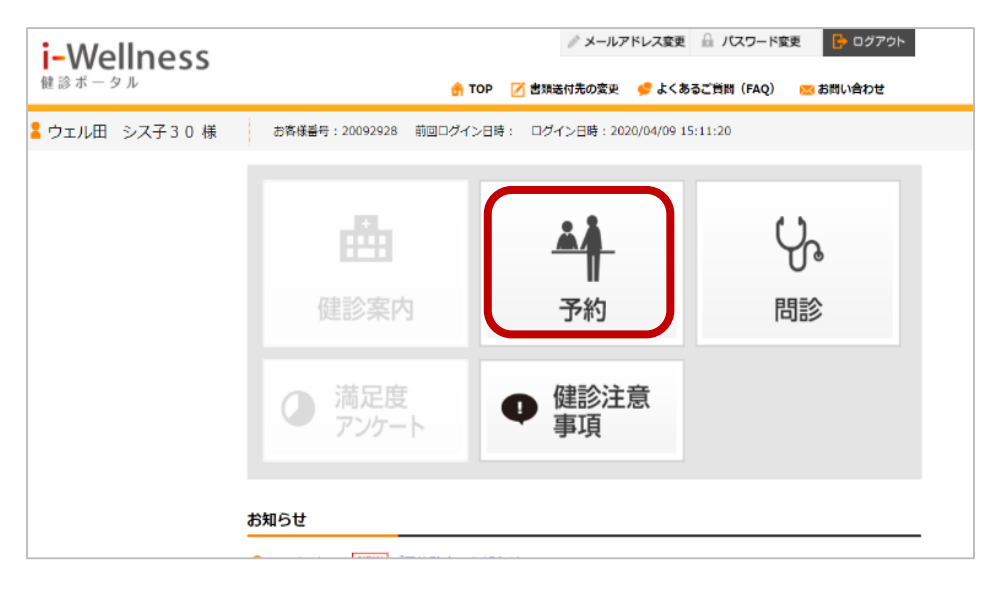

## ② 予約変更を押す

| i-Wellness     |                                                                |                                                                                                    |
|----------------|----------------------------------------------------------------|----------------------------------------------------------------------------------------------------|
| 健診ボータル         |                                                                | 🚖 TOP 📝 書類送付先の変更 🛭 😴 よくあるご 質問(FAQ) 🛛 🚾 お問い合わせ                                                                                                    |
| 💄 ウェル田 シス子30 様 | お客様番号:2009292                                                  | 28 前回ログイン日時: ログイン日時:2020/04/09 15:11:20                                                                                                    |
| <b>建</b> 予約 >  | 予約                                                             |                                                                                                    |
|                | 予約は確定しています<br>Webからの予約キャンセル・<br>受診日の前日あるいは当日の<br>医療機関へ連絡後、健診予約 | す。<br>・ 変更は受診の 8 日前まで可能です。<br>の予約キャンセルは、医療機関に直接ご連絡ください。<br>のセンターへもTELEにてご連絡ください。                                                                                                    |
|                | 選択医療機関 善仁<br>NOW<br>PRINTING                                   | 会総合健診センターヘルチェックファーストプレイス構浜(5140870)         〒2200011 神奈川県横浜市西区高島2-7-1ファーストプレイス横浜6階 100         支選 横浜駅車はり徒歩4分         子供運れでの受診 駐車幅あり 土日0K 鎮静剤 経口可 経鼻可         受診予定日 2020年04月14日(火)         受付時間 08:30 |
|                | 受診者 あなたの 受診 コー                                                 | ウェル田 シス子30<br>WCCドック 女性                                                                                                    |
|                | ス                                                              | 医師診察・身体計測等、視力漂点、体明肺計測、尿検音 A、尿検音 B、尿検音 C、融                                                                                                    |
| L              |                                                                | ಸ್ಮಾಕಿಯನ್ ಎ.ಕಾಗಡು ಎಂದಲ್ಲೇ ಕಾರಕಿಕ್ಕೆ / ಎ.ಕಾಗಡು ಕಾರಿಗೊಂಡುಗಳು ಸಿರಿಗೆ ಸ್ಮಾರ್ ಕಿರ್ಮಾರ್ ಎ.ರ್.ಕಿರ್ಮ                                                                                                    |

③ 「現在予約確定している予約はキャンセルとなります。」⇒「はい」を押す

| 💄 ウェル田 シス子30 様 | お客様番号: 20092928 前回ログイン日時: ログイン日時: 2020/04/09 15:11:20                              |
|----------------|------------------------------------------------------------------------------------|
| ▲<br>▲ 予約 >    | 変更すると、現在確定している予約はキャンセルとなります。よろしいですか?                                               |
| -              | 予約は確定していましたい、いいえ                                                                   |
|                | Webからの予約キャンセル・支えはマルックロ情まで可能です。<br>天静日の第日あるいは当日の予約キャンセルは、医療機関に直接で連絡ください。<br>予約キャンセル |
|                | 医療機関へ連絡後、健診予約センターへもTELにてご連絡ください。                                                   |

\*③で「WEBから予約変更・キャンセルはできない」という旨のメッセージが出た場合は、「お問い合わせから連絡する」を ご確認ください。

- ④ 「オプション検査の変更をされますか?」⇒変更していない場合は「いいえ」を押す
  - \*変更している場合は「はい」を押し、オプションを選びなおしてください。

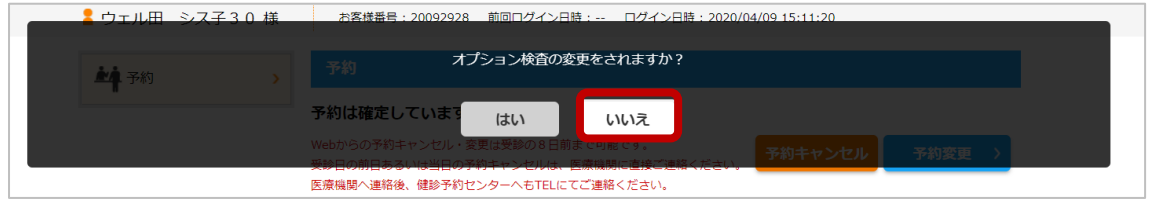

⑤ 「医療機関を変更されますか?」⇒変更していない場合は「いいえ」を押す

\*変更している場合は「はい」を押し、予約した医療機関を選びなおしてください。

| 💦 💄 ウェル田 シス子30 様 | お客様豊号: 20092928 前回ログイン日時: ログイン日時: 2020/04/09 15:11:20                            |
|------------------|----------------------------------------------------------------------------------|
| <b>小小</b> 予約 >>  | 医療機関を変更されますか?                                                                    |
|                  | 予約は確定しています。 はい いいえ                                                               |
|                  | Webからの予約キャンセル・変更は受診の8日前よくなどで、<br>受診日の前日あるいは当日の予約キャンセルは、医療環境に直接く活され、 予約キャンセル 予約変更 |
|                  | 医療機関へ連絡後、健診予約センターへもTFLにてご連絡ください。                                                 |

⑥ 日付を選択する画面が出てきますので、第1希望日に直接医療機関と予約変更した日付をカレンダーから選択。

| i-Wellness    |                                                                                                    | Ø            | メールアド          | レス変更         | . <b>.</b> ., | (スワー)       | 「変更                  | <b>b</b>  | コグアウト     |  |
|---------------|----------------------------------------------------------------------------------------------------|--------------|----------------|--------------|---------------|-------------|----------------------|-----------|-----------|--|
| 健診ボータル        | 🟦 TOP 🗾                                                                                                    | 類送付分         | の変更            | \$>よ         | あるご質問         | 問(FAQ       | ) 🖂                  | お問い合      | わせ        |  |
| ▲ ウェル田 シス子30様 | お客様番号:20092928 前回ログイン日時:                                                                                                    | ログイ          | ン日時:20         | 20/04/0      | 9 15:11       | :20         |                      |           |           |  |
| <b>社</b> 予約 > | 予約                                                                                                    |              |                |              |               |             |                      |           |           |  |
|               | コース・オプション選択 医療機関・受診日間                                                                                                    | ur           | 連絡先・           | 送付先の         | 入力            |             | 確認                   |           | 完了        |  |
|               | 受診希望日をお選びください。                                                                                                    |              |                |              |               |             |                      |           |           |  |
|               | 秋から冬にかけて健康診断の予約が集中するため<br>で登録いただくと比較的スムーズに予約がお取り                                                                                                    | 、全国的<br>できます | りに予約が<br>「ので、ご | 取りづら<br>協力お願 | うくなっ<br>頂いいた  | ていま<br>します。 | す。希望<br>。            | 旧を最       | 大5つま      |  |
|               | 善仁会総合健診センターヘルチェック<br>医療機関優先順位                                                                                                    | יד           | 直接医療機関と変更された日程 |              |               |             |                      |           |           |  |
|               | 第1希望 ▼                                                                                                    |              | 7.             | 月            | 火             | 水           | 木                    | 金         | ±         |  |
|               | PRINTING 受診希望日(赤枠は必須)                                                                                                    |              |                |              | 1             | 2           | <u>3</u>             | <u>4</u>  | <u>5</u>  |  |
|               | 2020/06/26                                                                                                    | ×            | 6              | Z            | <u>8</u>      | 9           | <u>10</u>            | 11        | 12        |  |
|               | 2020/12/30                                                                                                    | ×            | 13             | <u>14</u>    | <u>15</u>     | <u>16</u>   | <u>17</u>            | <u>18</u> | <u>19</u> |  |
|               | 第4希望                                                                                                    | ×            | 20             | <u>21</u>    | 22            | <u>23</u>   | <u>24</u>            | <u>25</u> | <u>26</u> |  |
|               | 第5希望                                                                                                    | ×            | 27             | <u>28</u>    | <u>29</u>     | <u>30</u>   | <u>31</u>            |           |           |  |
|               | 記述情報・予約の注意事項 □ 診療日でないため希望できません。 「混雑の為お申込みいただいてもご予約できない可能性かい日程です。 □ 混雑の為ご予約が取りずらい日程です。 □ お申し込み可能日です。と初申し込み可能日です。と初申し込み可能日です。と初申し込み可能日です。 □ お申し込み可能日です。での情報です。表示に関わらずうの古が決定する場合がございます。 |              |                |              |               |             | 能性が高<br>します。<br>らず予約 |           |           |  |

⑦ 第2希望日、第3希望日はカレンダーで選択できる日付を適当(ダミー)に選んで、「次へ」を押す

| i-Wellness<br>健診ボータル |                                                                                                    | 🔒 TOP                                                                                                    |                     | レス変更<br>🥩 よくま | 品 ノ<br>あるご質問 | (スワー)<br>問 (FAQ | ×変更<br>×変更 | 日本<br>お問い合          | リグアウト<br>わせ |
|----------------------|----------------------------------------------------------------------------------------------------|----------------------------------------------------------------------------------------------------|---------------------|---------------|--------------|-----------------|------------|---------------------|-------------|
| 🖁 ウェル田 シス子30様        | お客様番号:20093                                                                                                    | 2928 前回ログイン日時: C                                                                                                    | コグイン日時:20           | 20/04/09      | 9 15:11      | :20             |            |                     |             |
| <b>純</b> 予約 >        | 予約                                                                                                    |                                                                                                    | _                   |               |              |                 |            |                     |             |
|                      | コース・オプション                                                                                                    | 選択 医療機関・受診日選択                                                                                                    | 連絡先・                | 送付先の          | 入力           | 1               | 確認         |                     | 完了          |
|                      | 受診希望日をお選びく                                                                                                    | ください。                                                                                                    |                     |               |              |                 |            |                     |             |
|                      | 秋から冬にかけて健康<br>で登録いただくと比較                                                                                                    | 長診断の予約が集中するため、 会 ため、 会 ため、 会 ため、 会 ため、 会 ため 、 会 ため 、 る ため 、 会 ため 、 会 ため 、 会 ため 、 る ため 、 る ため | 全国的に予約が<br>きますので、ご  | 取りづら<br>協力お願  | うくなっ<br>頂いいた | ていま<br>します。     | す。希≦<br>,  | 望日を最                | 大5つま        |
|                      | 善仁会総合健診センターヘルチェックファーストプレイス横浜(5140870)                                                                                                    |                                                                                                    |                     |               |              |                 |            |                     |             |
|                      |                                                                                                    | 医療機関優先順位                                                                                                    | <u>&lt;202</u>      | <u>0年11月</u>  | 20           | 020年12月         |            | <u>2021年01月&gt;</u> |             |
|                      | NOW<br>PRINTING                                                                                                    | NOW<br>PRINTING                                                                                                    | В                   | 月             | 火            | 水               | 木          | 金                   | ±           |
|                      |                                                                                                    | 2020/06/26 ×                                                                                                    |                     |               | 1            | 2               | 3          | 4                   | 5           |
|                      |                                                                                                    | 2020/12/31                                                                                                    | 6                   | Z             | 8            | 9               | <u>10</u>  | 11                  | 12          |
|                      |                                                                                                    | 2020/12/30                                                                                                    | 13                  | 14            | <u>15</u>    | <u>16</u>       | <u>17</u>  | <u>18</u>           | <u>19</u>   |
|                      |                                                                                                    | 第4希望                                                                                                    |                     | 21            | <u>22</u>    | <u>23</u>       | <u>24</u>  | 25                  | <u>26</u>   |
|                      | 泪地挂起,又约小叶                                                                                                    | 第5希望                                                                                                    | 右のカレンダーから適当に選んでください |               |              |                 |            |                     |             |
|                      | acter (1977) かたい (1977) からし、 (1977) からし、 (1977) からしい (1977) からしい (1977) からしい (1977) からしい (1977) からしい |                                                                                                    |                     |               |              |                 |            |                     |             |
|                      | □ お申し込み可能日です。医療機関へ<br>* 混雑情報は更新日時点での情報です。<br>可否が決定する場合がございます。                                                                                                    |                                                                                                    |                     |               |              |                 |            |                     |             |

⑧ コメントに「第1希望の●:●●~直接医療機関に予約をしています。」と入力して「次へ」を押す

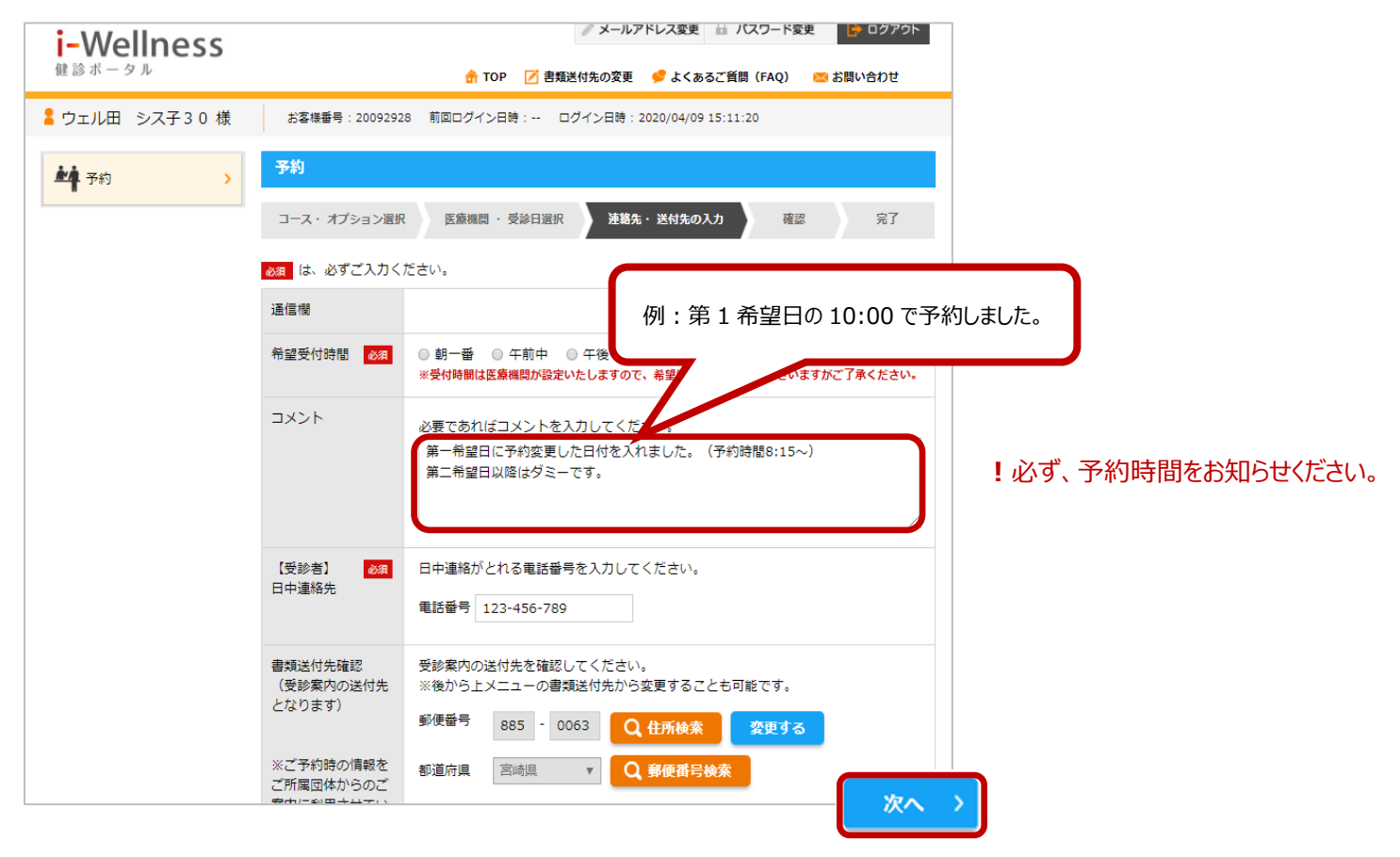

## ⑨ 確認画面で内容をご確認いただき「予約登録」を押す